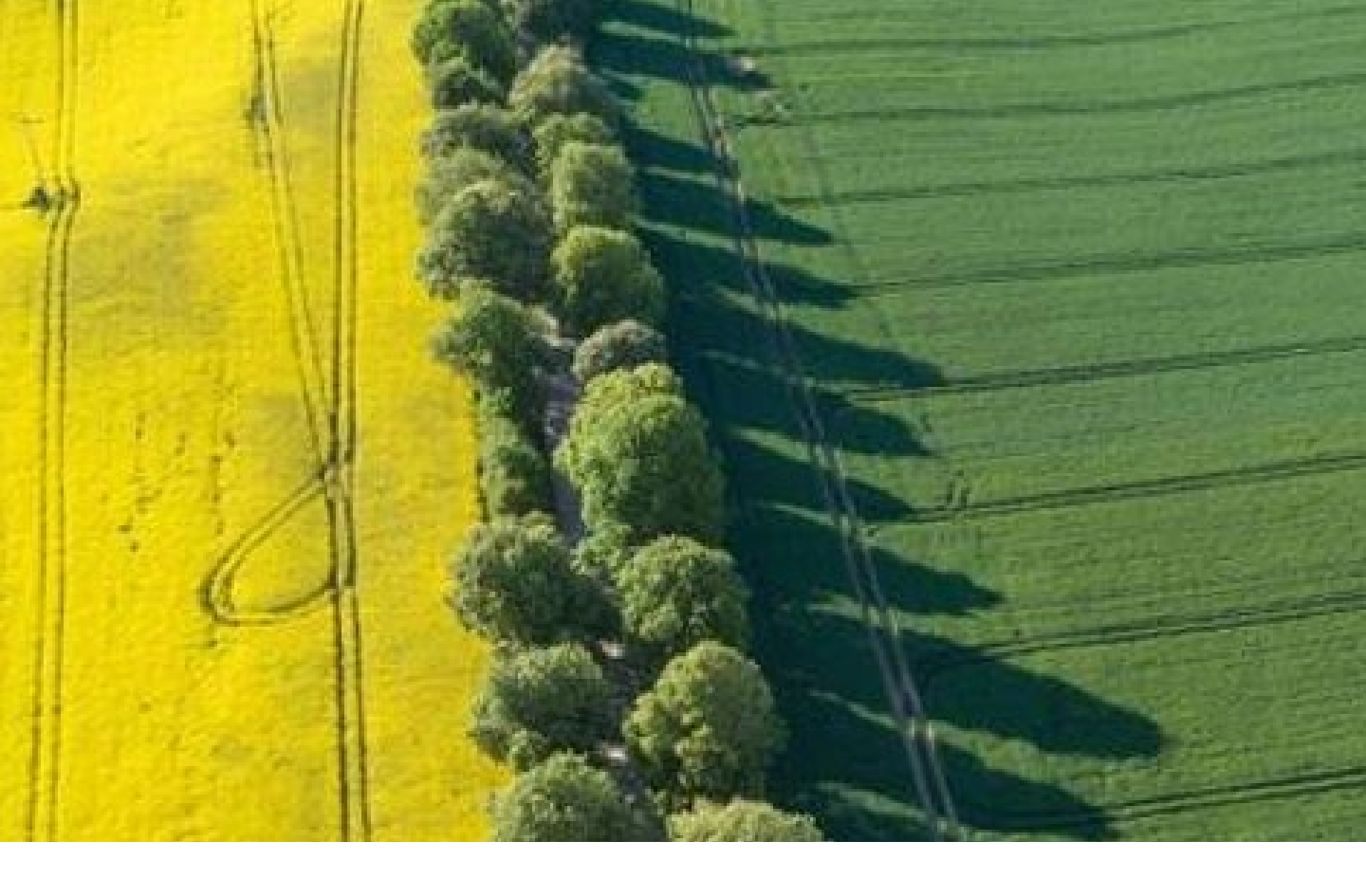

# 一般社団法人 脱炭素事業推進協議会 カーボンニュートラル検定 新規登録・操作体験のご案内

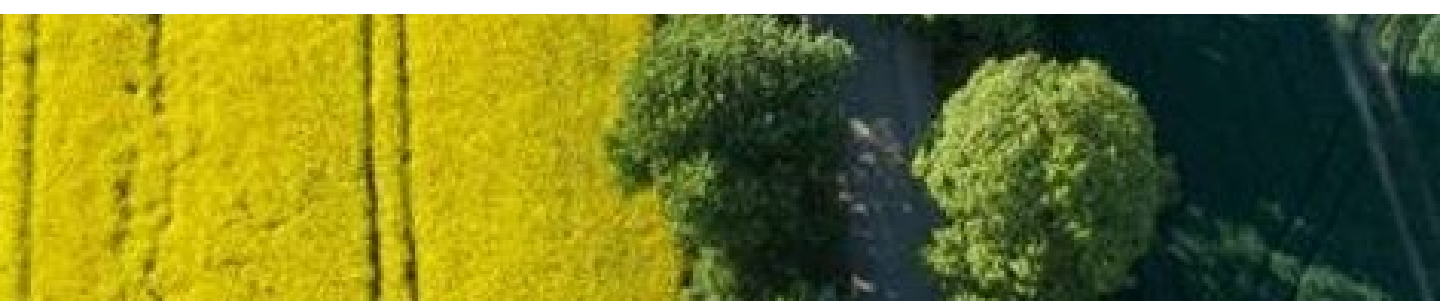

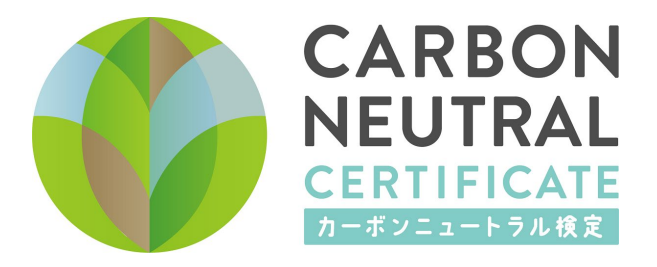

### はじめに

本マニュアルは、「カーボンニュートラル検定」 のご受験に際して必要となる新規登録、操作体験 の手順を記載したものです。

操作体験を行っていただくには、受験者マイペー ジへの新規登録(無料)が必要となります。本マ ニュアルの手順に従って、受験者マイページへの ご登録と、受験の操作体験を実施のうえ、受験を ご検討くださいますようお願いします。

## 目次

1. 受験のためのパソコン環境のご案内・・・・・・ 3

2. 受験者マイページ新規登録のご案内・・・・・・ 6

3. オンライン受験操作体験のご案内・・・・・・・ 13

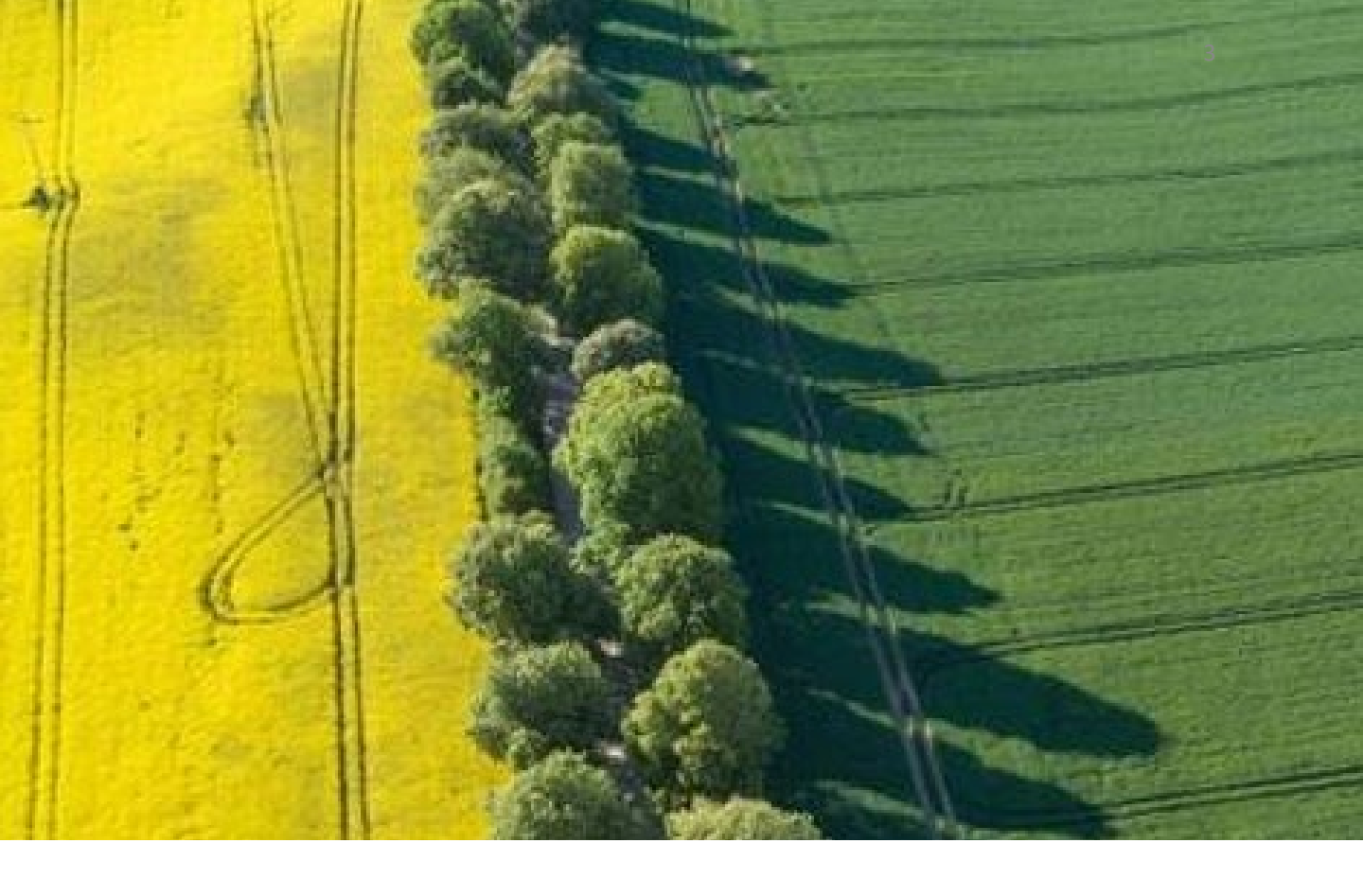

## ー 受験のためのパソコン環境の ご案内

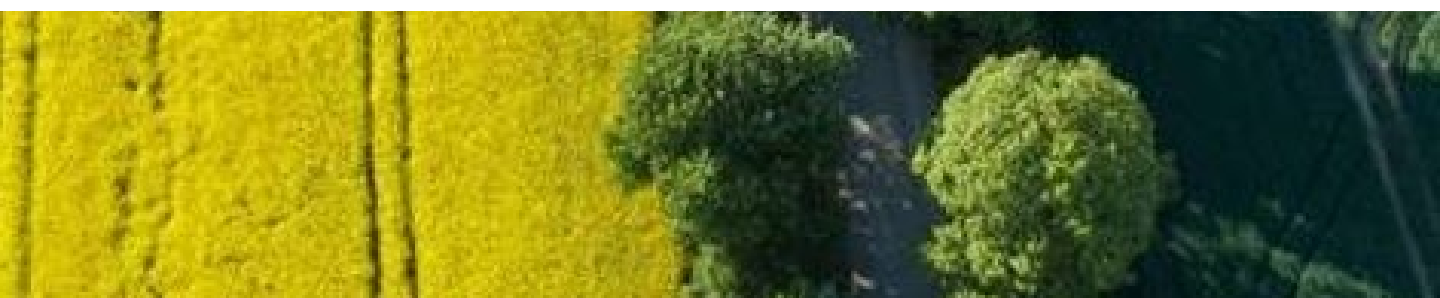

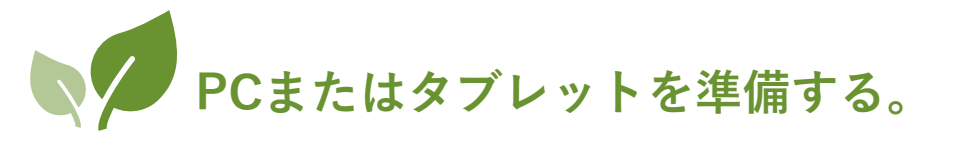

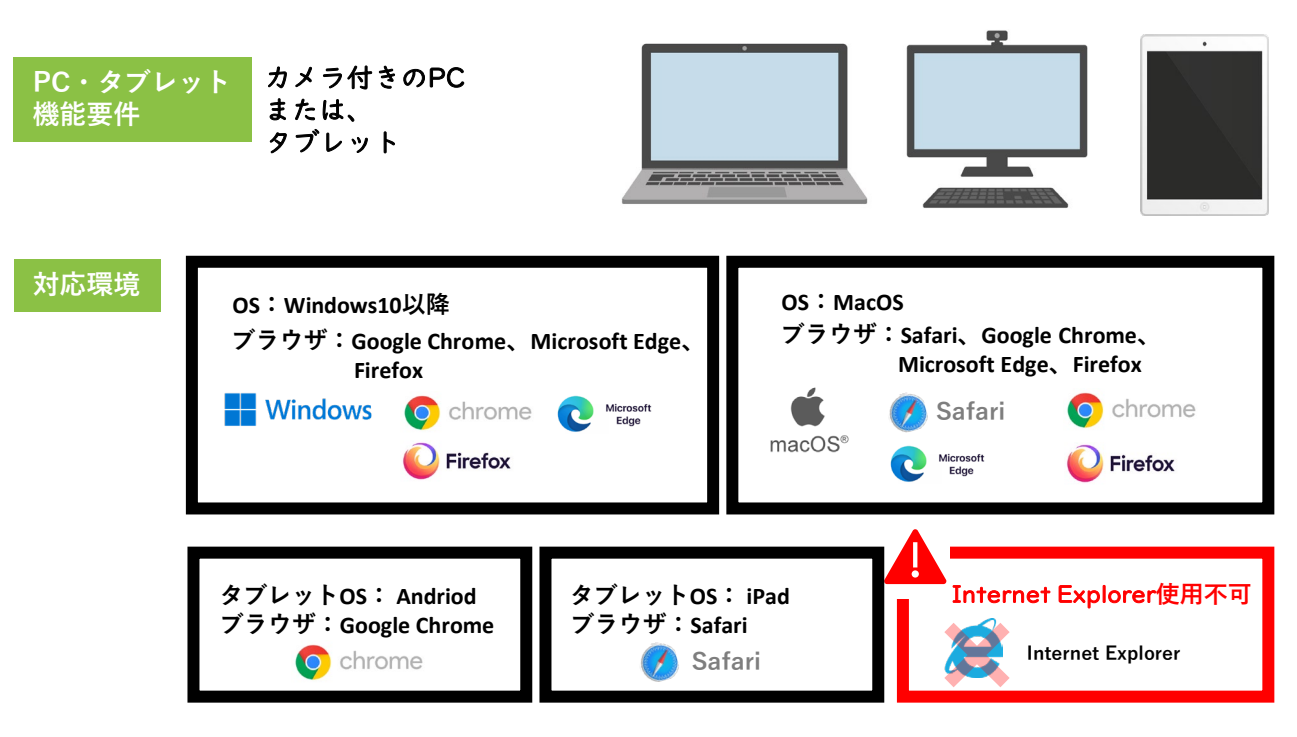

#### 注意事項

対応環境

- ◆ カメラが付いていないPCを利用する場合は外付けのWebカメラを使用してください。
- ◆ 自動スリープ、スクリーンセーバーをオフにする。
- ◆ タブレットを使う場合、タブレット画面がスマートフォンの撮影画面に収まるよう、揺れが 少ないタブレット用のスタンドを利用し、横置きに設置してください。また試験途中にバッ テリーが切れないよう、電源に接続してください。

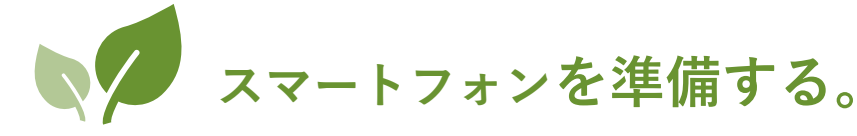

#### Android + Chrome

標準ブラウザをChrome以外にしている場合は**Chrome**に設定してください。 設定は<u>こちら</u>を確認してください。

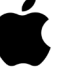

#### iOS + Safari

標準ブラウザをSafari以外にしている場合は**Safari**に戻してください。 設定は<u>こちら</u>を確認してください。

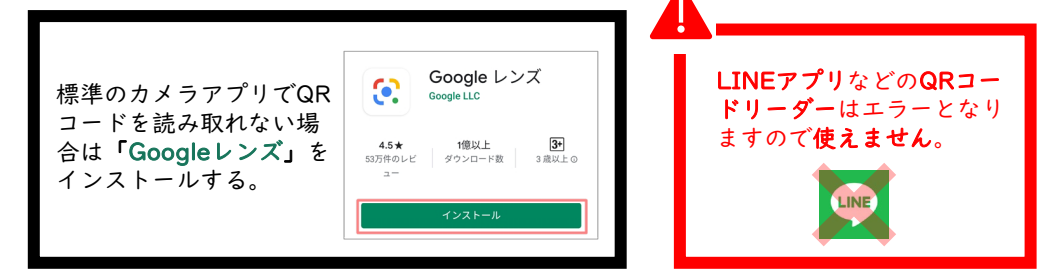

#### 注意事項

- ◆ 消音モード(通知音がOFF、バイブレーションOFF)に設定する
- ◆ おやすみモード、サイレントモード(通信はON、通知はOFF)に設定する
- ◆ Wi-Fi回線など容量制限のない通信回線と接続する
- ◆ 充電ケーブルで充電しながら受験する

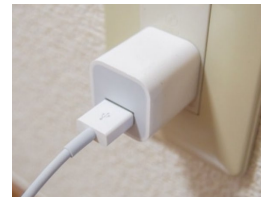

# スマートフォンスタンドを準備する。

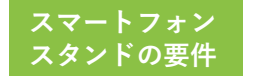

- ◆ 縦置きができる
- ◆ スマートフォンをスタンドに立てたまま充電ケーブルを接続できる
- ◆ 設置角度を調節できる
- ◆ 背もたれがカメラのレンズを塞がない

設置イメージ・機材

LAN

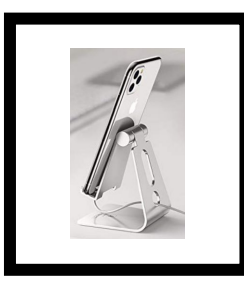

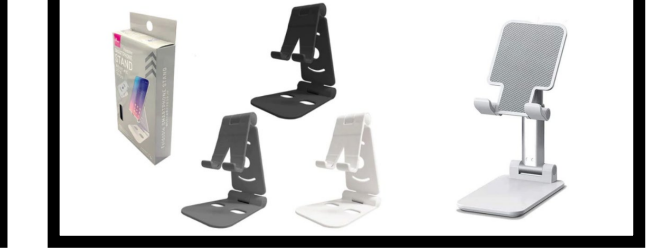

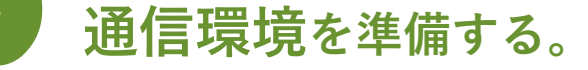

マテレスマートフォンはWi-Fiに接続する。

PCは有線LANへ接続することをお薦めします。難しければWi-Fiに接続する。

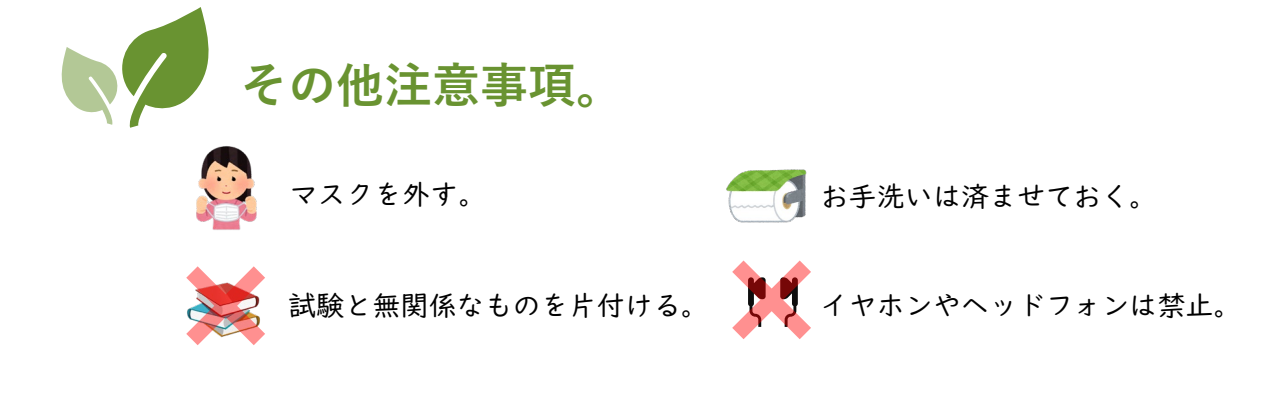

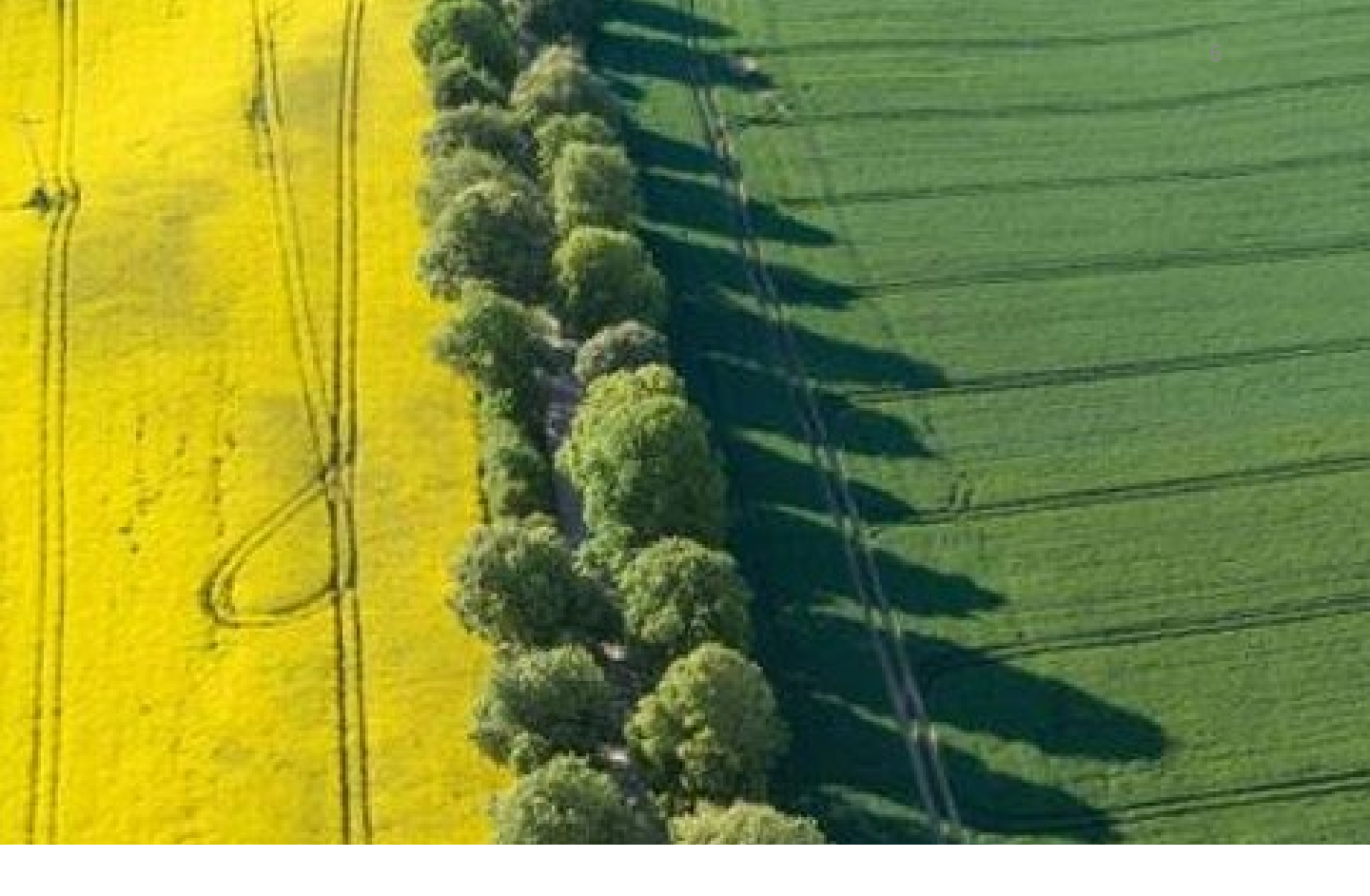

2 受験者マイページ新規登録の ご案内

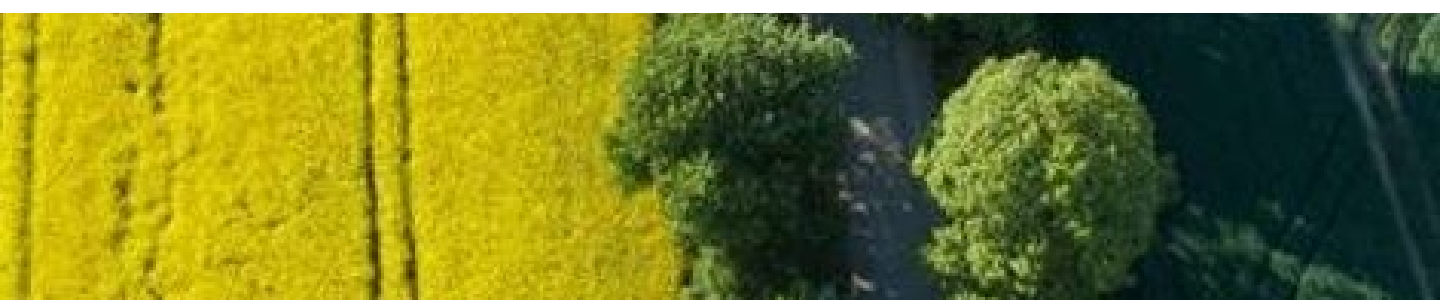

マイページの新規登録 

在宅でのWeb受験を体験いただくには、受験者マイページへのア カウント登録が必要です(登録は「無料」で行っていただけま す)。

まず、以下のURLより体験サイトにアクセスいただき、 <u>https://sikaku-uketuke.jp/portal/cnkentei/kj\_users/login</u>

下記の手順に従って、アカウントの登録をお願いします。

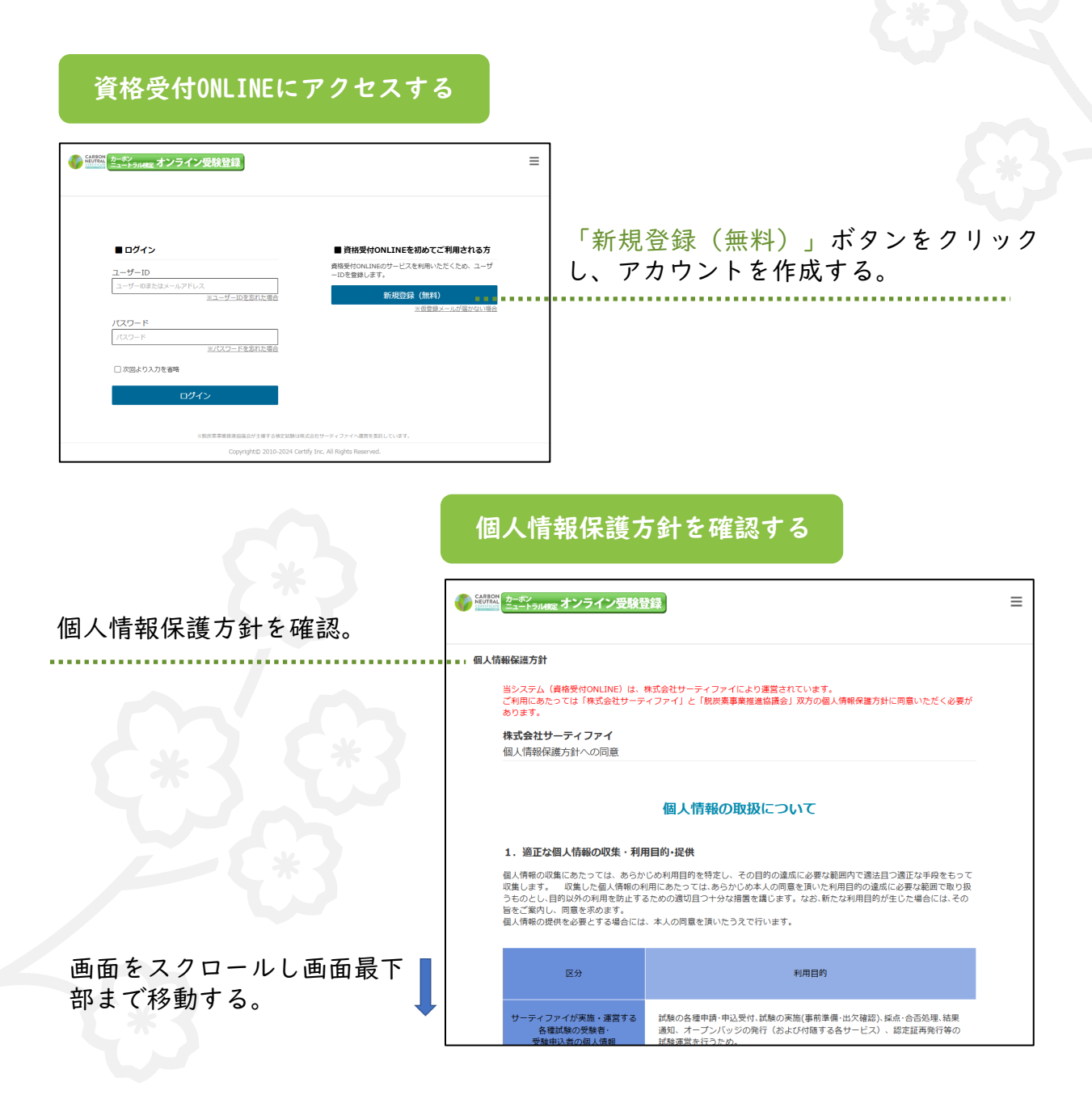

| 5. 個人情報保護マネジメント<br>当社の個人情報保護マネジメントシス<br>を図ります。                                 | システムの継続的改善<br>テムは、定期的な監査結果、法令等の改廃や社会環境                                                                                 | 記の変化に適応して、継続的に改善<br>以上 |                                                                                |
|--------------------------------------------------------------------------------|----------------------------------------------------------------------------------------------------|------------------------|--------------------------------------------------------------------------------|
| ■個人情報お問い合わせ窓<br>個人情報に関してのお問い合わせは、<br>個人情報お問い合わせ窓口<br>株式会社サーティファイ<br>脱炭素専業推進協議会 | ↓<br>以下窓口までお願いいたします。<br>ビジネスオペレーション部邸長<br>(月〜金9:00~17:30)<br>TEL 0120-031-749 FAX 0120-031-750<br>Mail info@certify.jp |                        | 主催者様の個人情<br>報保護方針ページ<br>をご覧いただくこ<br>とで、右下の「同<br>意して登録手続き<br>へ」ボタンが青く<br>表示なります |
| 個人情報保護方針(プライバシーボリ<br>同意しない                                                     | シー)の確認                                                                                                    | 同意して登録手続きへ             | 可能となります。                                                                       |
|                                                                                | クリックして次回                                                                                                    | 画面に進む。                 | 同意して登録手続きへ                                                                     |

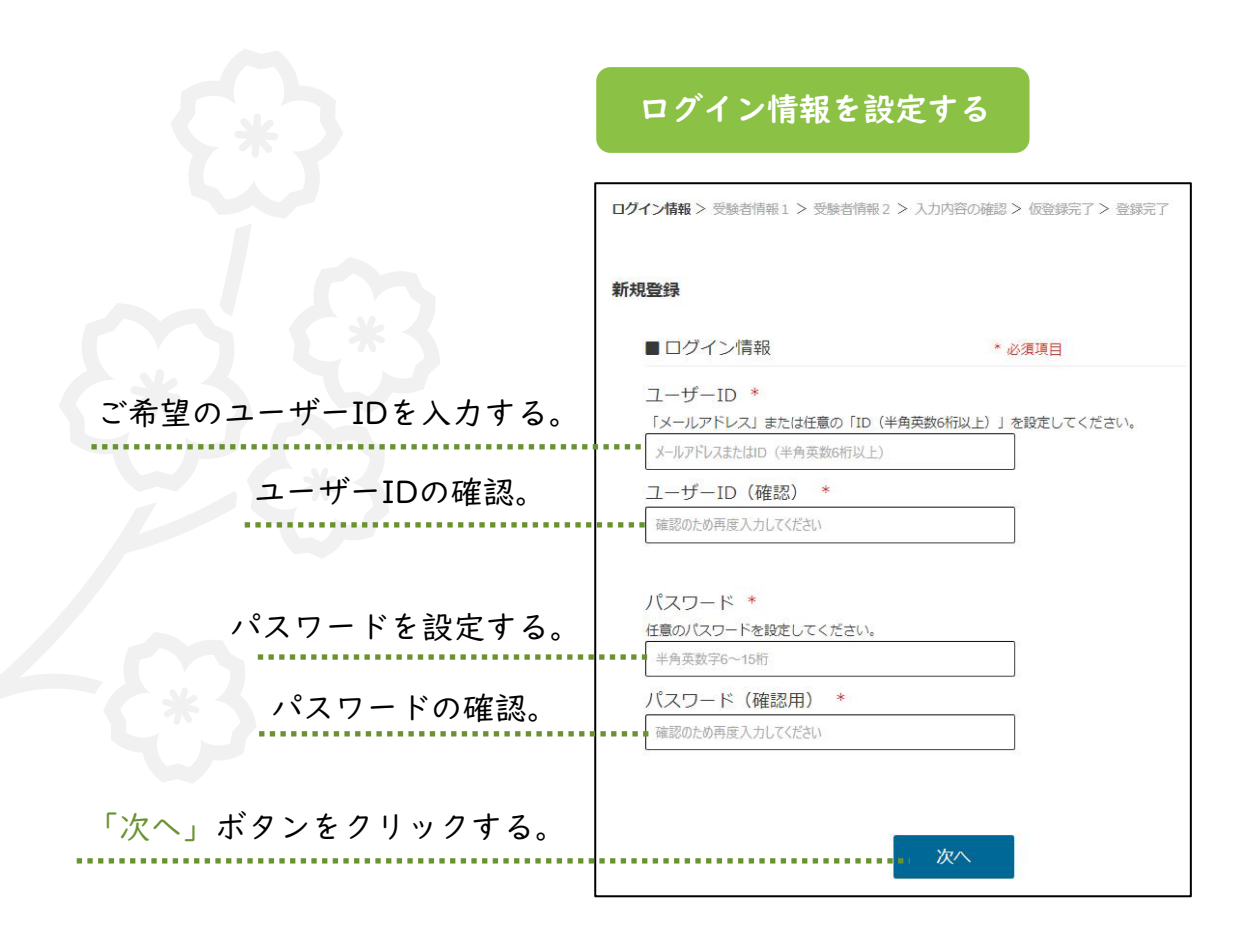

| 受験者情報を入力してください<br>お名前 * 使用できない文字 (外字) について                       | システム上使用いただけない文字がご<br>ざいます。あらかじめご確認をお願い<br>します(認定証明書等に記載する「外<br>字」は、下記の「外字登録はこちら」<br>からご登録いただけます。               |
|------------------------------------------------------------------|----------------------------------------------------------------------------------------------------|
| 姓<br>例)山田<br>名<br>例)太郎<br>▶ 外字登録はこちら                             | お名前を入力してください(なお、<br>実際にご受験された際、認定証明<br>書に表示されますので、間違いな<br>いようにご記入ください)。<br>「外字」のご登録を希望される場<br>合は、こちらよりご登録ください。 |
| お名前(フリガナ) *<br>セイ<br>例)ヤマダ<br>メイ<br>例)タロウ                        | お名前のフリガナを入力してください<br>(なお、実際にご受験された際、認定<br>証明書に表示されますので、間違いな<br>いようにご記入ください) 。                                  |
| 生年月日 *<br>年 <b>、</b> 月 <b>、</b> 日 <b>、</b><br>性別<br>末選択 <b>、</b> | 生年月日を入力する。                                                                                                    |
| 戻る 次へ                                                            | 入力完了後「次へ」ボタンを<br>クリックしてください。                                                                                   |

9

|  |  | 1( |
|--|--|----|
|  |  |    |
|  |  |    |

#### 受験者情報を引き続き入力してください 新規登録 ■受験者情報2 必須項目 \* 郵便番号 \* 1030025 都道府県 \* 東京都 🖌 🖌 ご住所を入力する。 市区町村、番地 \* 中央区日本橋茅場町 建物名、部屋番号 茅場町駅前ビル ※法人住所で登録する場合は法人名・部署まで入力してください。 電話番号 \* Ì 0120031499 ご連絡先を入力する。 メールアドレス \* @gmail.com 属性 \* 「個人の利用者」を選びください。 個人の利用者 利用団体の担当者 会社名、団体名、学校名 お勤め先と職業を記入する。必須で 株式会社サーティファイ はないため、空欄でも構いません。 職業 会社員・団体職員 v 情報を入力後、「入力内容確認」 ボタンをクリックしてください。 戻る 入力内容確認

本試験の申込の際にしては、顔写真のご登録が必要となります。

#### 入力内容を確認のうえ、情報をご登録ください

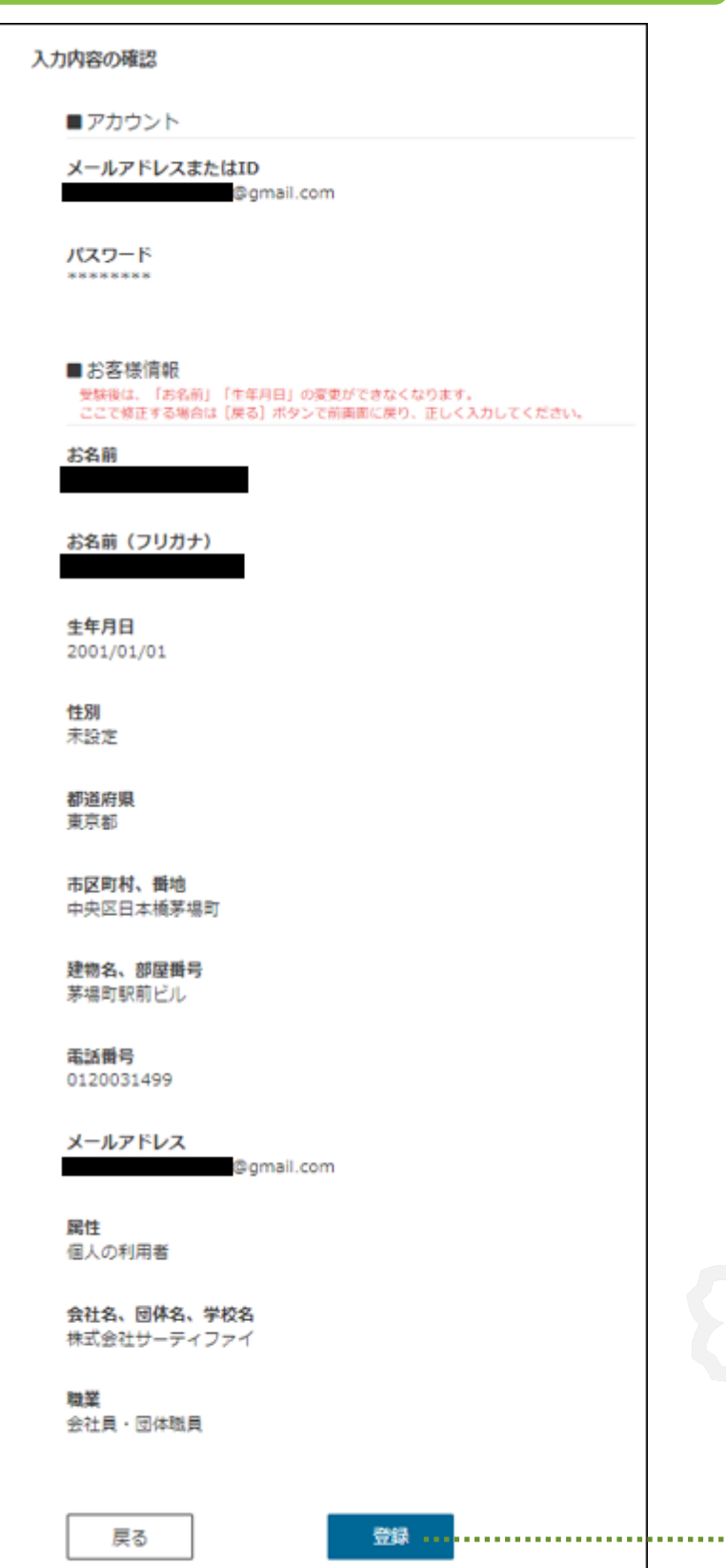

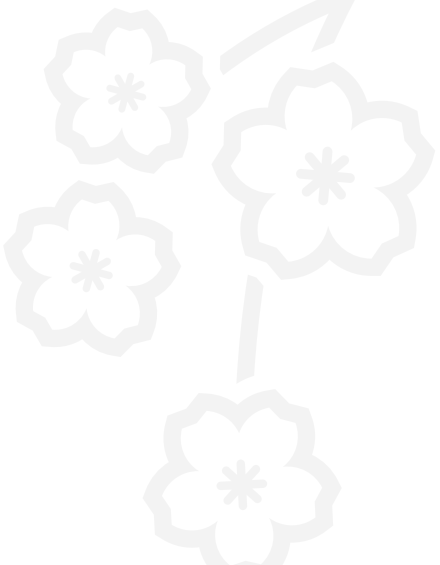

#### 登録情報に誤りがないことを ご確認のうえ「登録」ボタン をクリックしてください。

※ご不明な点はお問い合わせください。

#### 

画面に「仮登録メールを送信 しました」のメッセージが表 示されます。受信メールを確 認してください。

≡

#### メールの受信箱を確認する

「脱炭素事業推進協議会」よ り「仮登録完了」のメールが 送られます。メールに記載の URLをクリックし、アカウン ト登録を続けてください。

登録完了

|     | プージ<br>ニュート Jin Mag オンライン受験登録                             | ≡ |
|-----|-----------------------------------------------------------|---|
| ログィ | (>)傳報 > 受熱習傳報 1 > 受熱習得報 2 > 入力內百○補認 > 後登録完了 > 登録完了 > 登録完了 |   |
| 登録  | 充了                                                        |   |
|     | ■ アカウントの登録が完了しました                                         |   |
|     | 登録完了通知を、下記メールアドレスに送信しました。                                 |   |
|     | @ gmail.com                                               |   |
|     | ※試験のお申込み、受験者情報の確認・変更等はログイン後に行ってください。                      |   |
|     |                                                           |   |
|     | ログイン画面へ                                                   |   |
|     |                                                           |   |

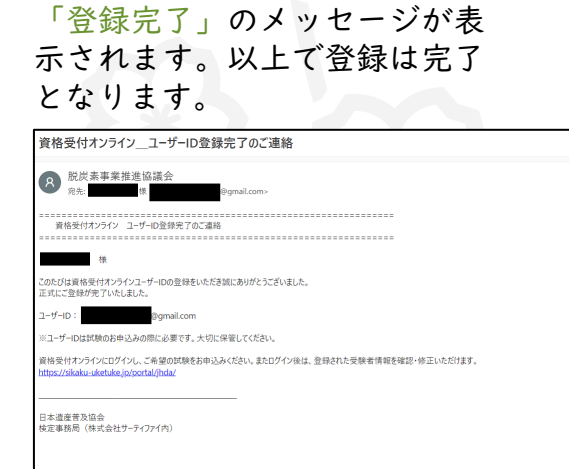

以上、受験者マイページの新規登録が終了です。

マイページにログインして、Webテストの受験操作を体験してみて ください。

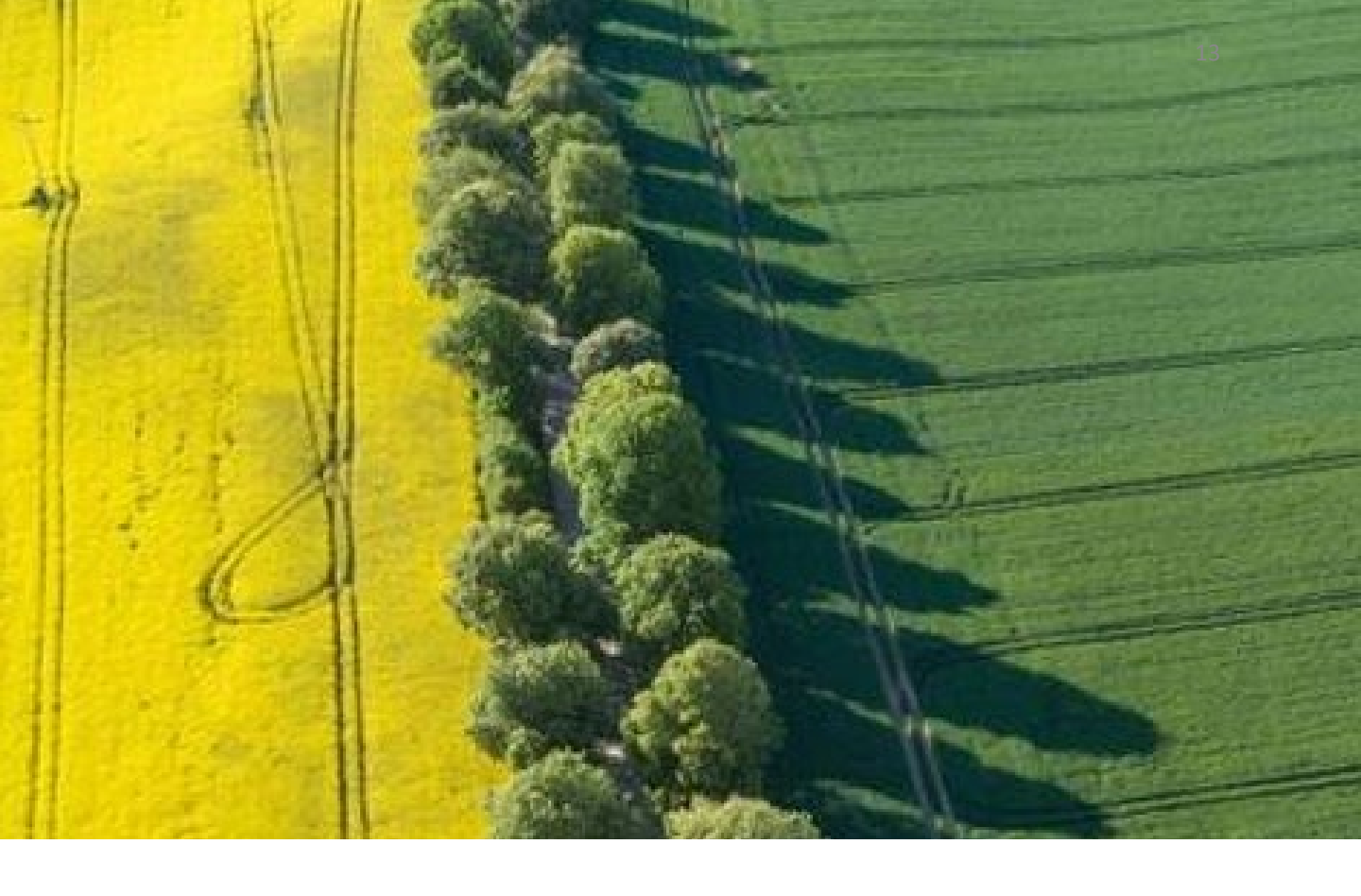

# 3 オンライン受験操作体験の ご案内

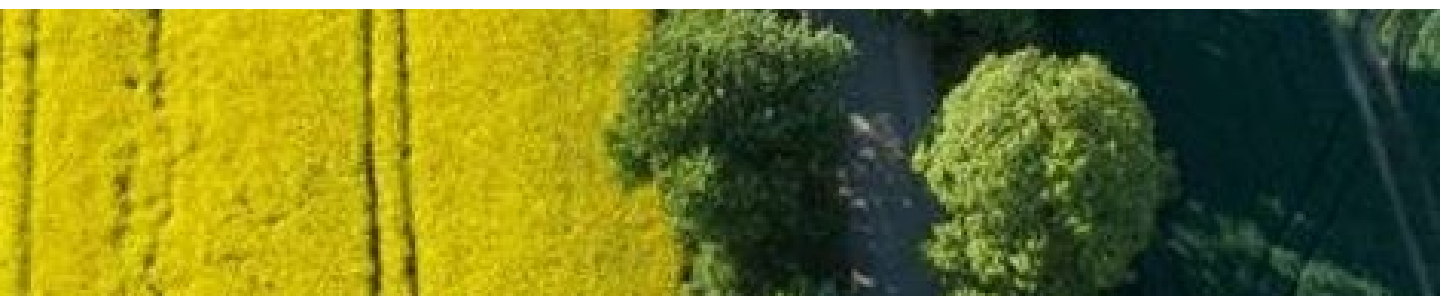

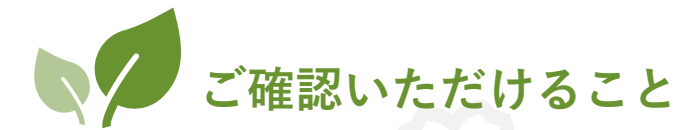

受験者マイページより、お申込み前に以下を何度でもご確 認いただけます。

。ご自宅または職場の通信状況はWebテストに適切か

。Webテストの受験環境設定、受験手順

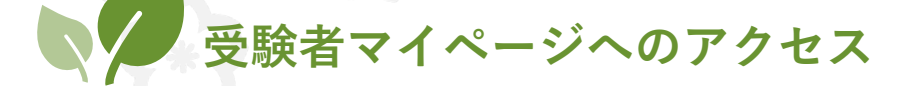

登録されたユーザーIDとパスワードを使って 以下のURLよりサイトにログインしてください。 https://sikaku-uketuke.jp/portal/cnkentei/kj\_users/login

#### 受験者マイページにログインする

| <b>ログイン</b><br>ユーザーID<br>ユーザーDまたはメールアドレス<br>※ユーザーIDままれた潮会                                                           | ■ 資格受付ONLINEを初めてご利用される方<br>興格受付ONLINEのサービスを利用いただくため、ユーザ<br>一口を登録します。<br>新規登録(無料)<br>※回意識よールが声効がい現在 | ユーザーID、パスワード<br>でログインする。        |
|----------------------------------------------------------------------------------------------------|----------------------------------------------------------------------------------------------------|---------------------------------|
|                                                                                                    | มส.เอยประวาศ (วาศ (- มิส.กิ.ช.สม.ป ปร.) เชา.<br>Iethfy Inc. All Rayhts Reserved.                   |                                 |
| <ul> <li>Information の新しい初期らせがあります</li> <li>第二年込が行われている<br/>受助申込が行われると、<br/>「受助申込」メニューよ</li> <li>ビア 受称申込</li> </ul> | ぜん。<br>お申込み何報//表示されます。<br>りお申込みください。<br>⑦ 受続順歴                                                     |                                 |
| <ul> <li>アカウント</li> <li>ご お問い合わせ</li> <li>ジ Webテスト受験方法</li> </ul>                                                   | 武族案内 <ul> <li></li></ul>                                                                           | 左下にある「Webテスト受験<br>方法」ボタンをクリックする |

#### 体験サイトにアクセスする

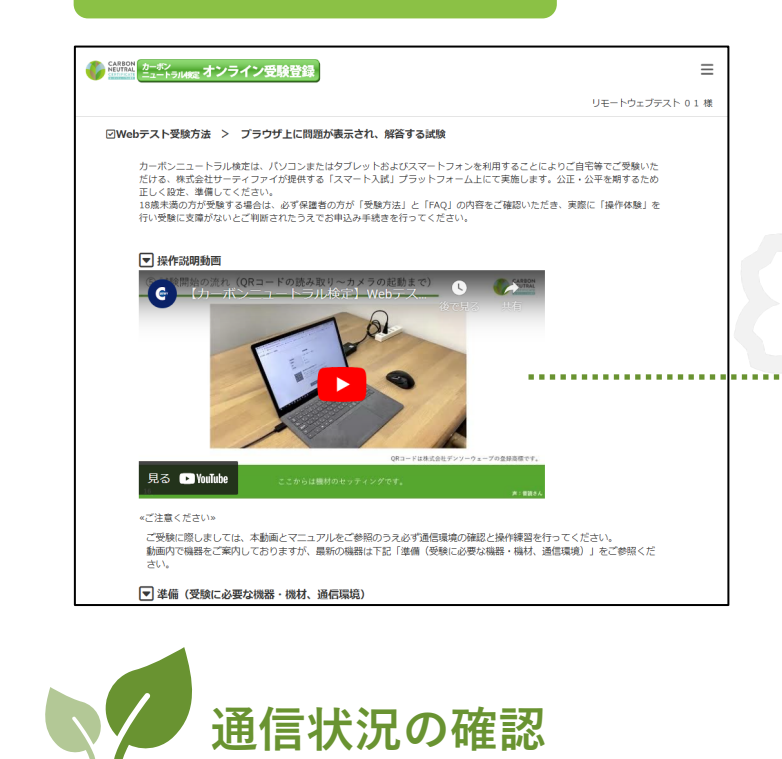

●インターネット接続 «パソコンでの接続について»

接续中断などの不測の事態をさけるため、有線LANでの接続を推奨しています。 上記の環境が用意出来ず、Wi-Fi等をご使用の際は必ず電波の良い場所で接続してください。 «スマートフォンでの接続について» 接続中断などの不測の事態をさけるため、必ず電波の良い場所で接続してください。 ※通信が常時接続されるため、スマートフォンの通信プランは定額のサービスを推奨いたします。

«ポケットWi-Fi、テザリングでの接続について»

通信状況を確認する

2.通信環境

▼ 操作練習

●見直し機能

●メモ機能

●選択肢絞り込み機能

●ステータス一覧表示機能

選択したくない(誤っていると思われる)選択肢をグレー色の半透明にできます。

全ての問題の解答状況、見直し状況を一覧で確認できます。

試験中、一定量のデーター通信を行う関係上、容量制限のあるポケットWi-Fiやテザリングによる受験はお控えくだ

2. 通信環境より、「通信状況を 確認する」ボタンをクリックする ※p.16参照

パソコンとスマートフォンの設定(設置)、Webテスト画面の操作を練習できます。 事前に、試験日と同じ環境でお試しください。 操作練習をする ※操作練習はウインドウを最大化して実施してください。
※画面は供作練習用です、本試験の画面と一部表記・デザインが異なる箇所がありますが、操作手順や流れについては同じものとなります。
より用の確認不安容により、試験目当日に適正に受験システムを操作できない問い合わせには対応できない場合があります。ご了承ください。 <受験システムに備わっている機能> 見直したい問題にチェックを付けておけば、後で確認することができます。 問題ページ内において、メモをキーボード入力でき、かつ保存できます。

3. 操作体験より、「操作体験を する」ボタンをクリックする ※p.17参照

左記の画面に遷移するので、画 面下部にスクロール。

※「試験実施までの流れ」は、 動画でもご案内しています。

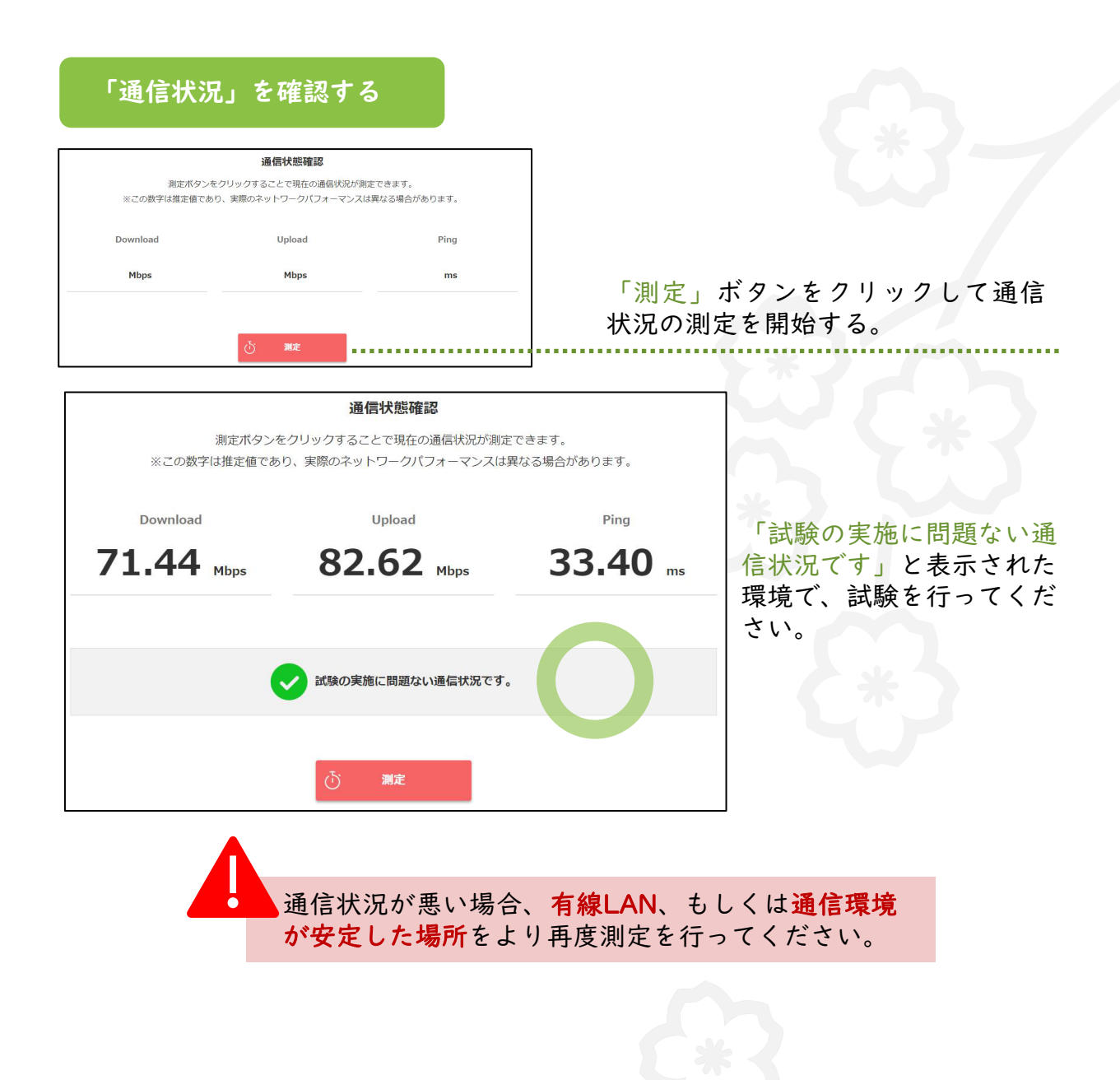

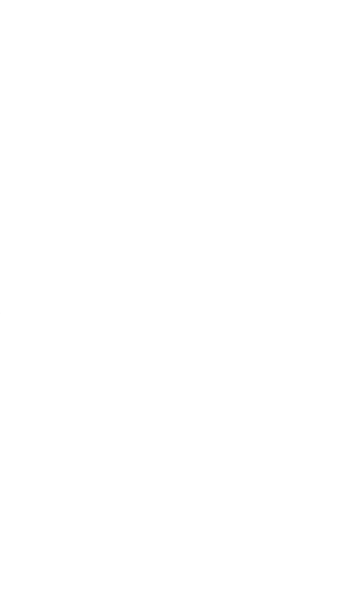

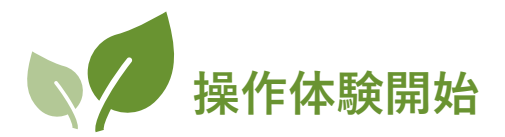

操作体験は何度でも行っていただけます。マニュアルp.15最下画面を参照のう え、 3.操作体験より、「操作体験をする」ボタンをクリックしてください。 下記の画面が表示されます。

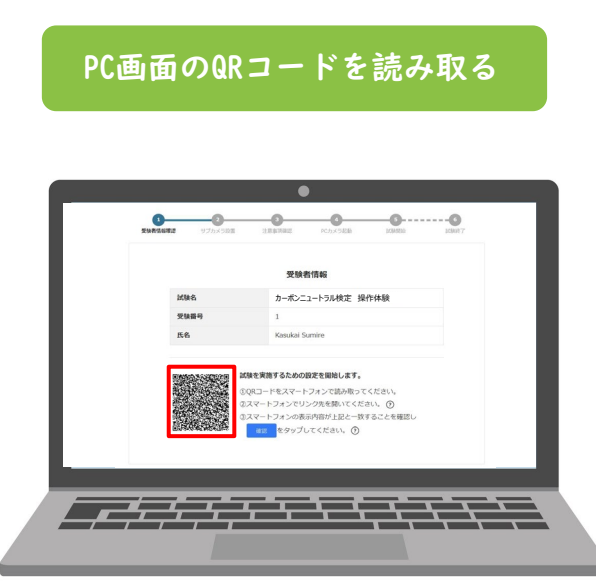

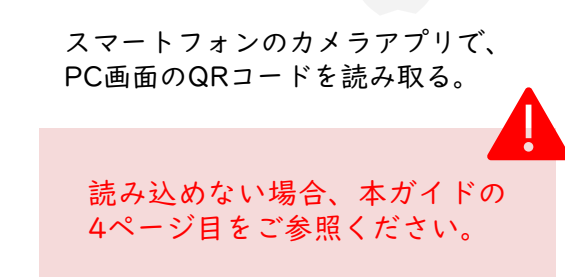

17

#### スマートフォンカメラを起動する

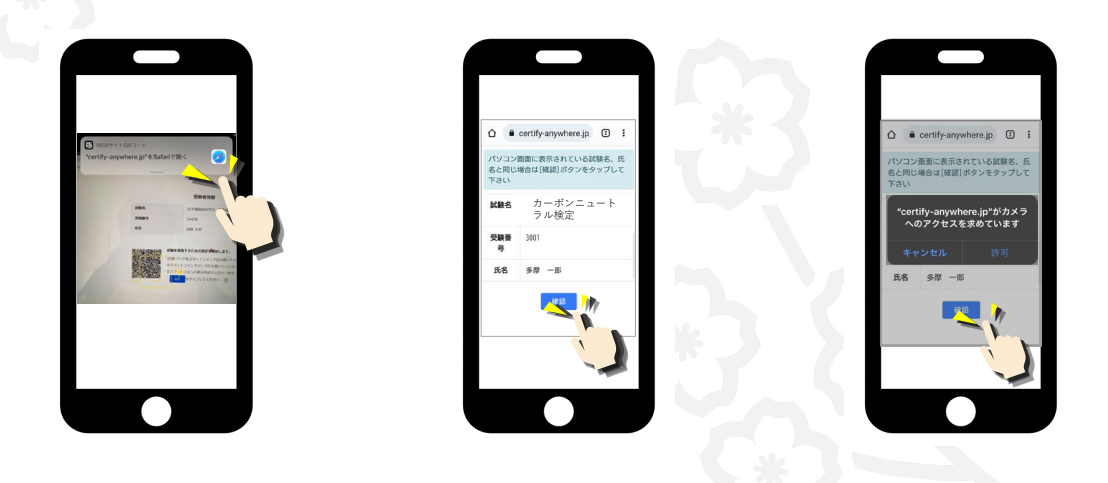

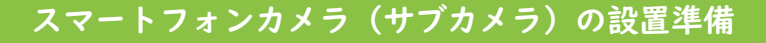

スマートフォン画面で設置開始をタップし、スマートフォンカメラが起動しているかを確認する。

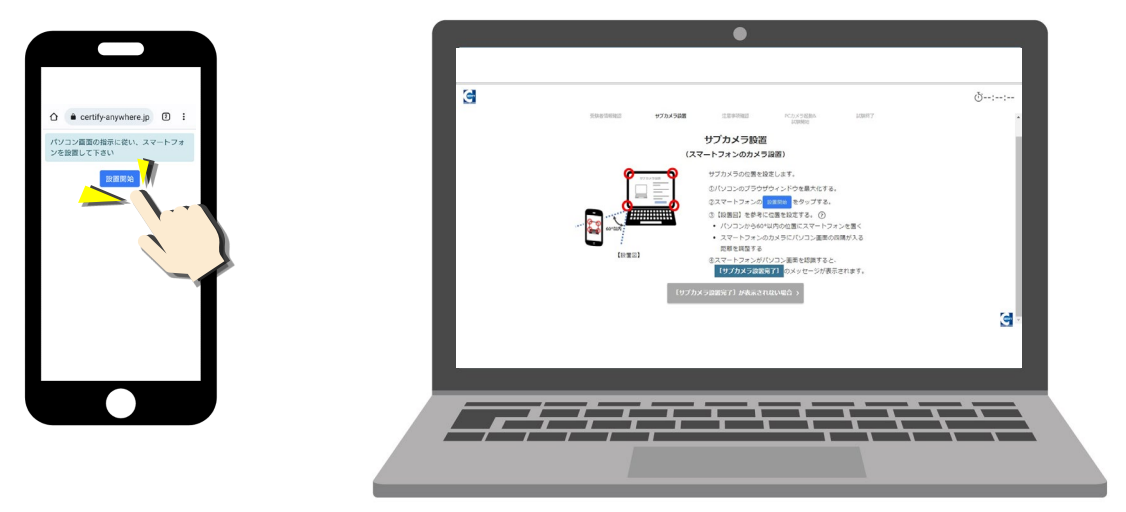

カメラが起動したらパソコン画面の4隅を認識させるようスマートフォンの位置を設定 する。PC画面の次へボタンをクリックする。

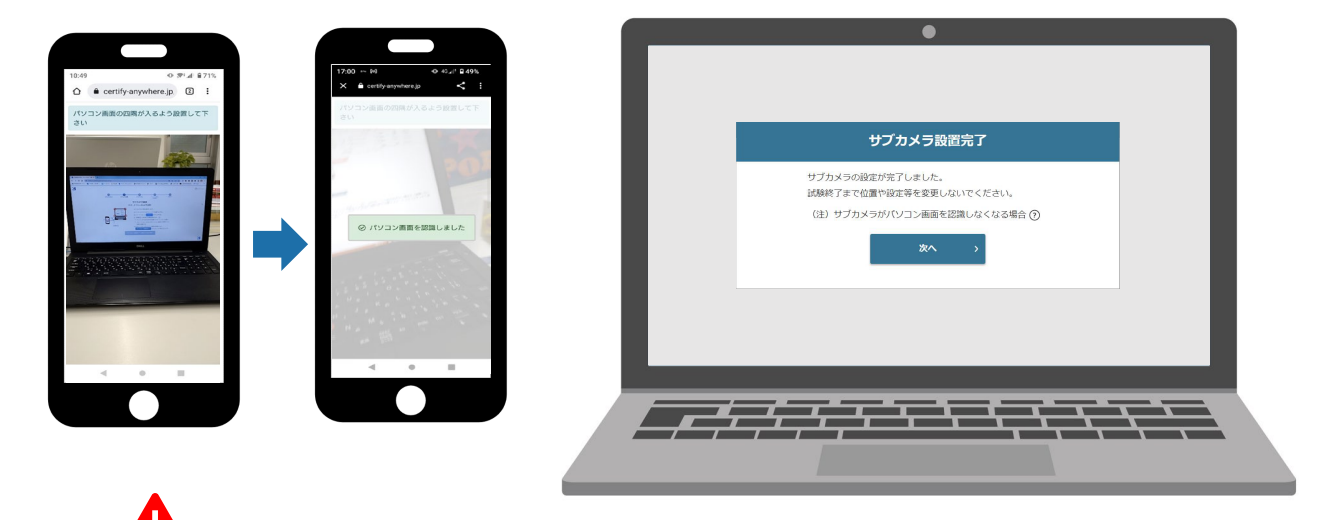

PC画面の4隅をスマートフォンで認識させる際に30秒経っても読み込まない場合は 「サブカメラ設置完了」が表示されない場合ボタンを押す。

| 1598月198日 1775×73日 1589年8日 PCD-15854 259977<br>1538日5<br>サプカメラ段置                                                                                                    | Ů:<br>-<br>[サプカメラ設置完了] メッセージが表示されない場合                                                        |
|----------------------------------------------------------------------------------------------------|----------------------------------------------------------------------------------------------|
| (スマートフォンのカメラ設置)                                                                                                    |                                                                                              |
| <ul> <li>サブカメラの企風を放在します。</li> <li>サブムメラのグレストジを見たします。</li> <li>ロノコンのブラウザウィンドウを見たします。</li> <li>ロノコンのブラウザウィンドウを見たします。</li> <li>ロノコンのブラウザウィンドウを見たします。</li> <li>ロノコンのブラウザウィンドウを見たします。</li> <li>ロノコンのグレックションを見たします。</li> <li>ロノコンのグレックションを見た</li></ul> | スマートフォンのカメラにパソコン画面の四隅が除るように設置してください。                                                         |
|                                                                                                    | 【設置図】                                                                                        |
|                                                                                                    | 必ず【設置回】の状態で「設置して次へ進む】ボタンをクリックしてください。<br>なお、スマートフォンを正しく設置しないまま試験を続けた場合は、<br>不正の有無に関わらず失格とします。 |
|                                                                                                    | く 戻る 設置して次へ進む >                                                                              |

設置して次へ進むボタンを押す。

#### スマートフォンをスマートフォンスタンドに設置

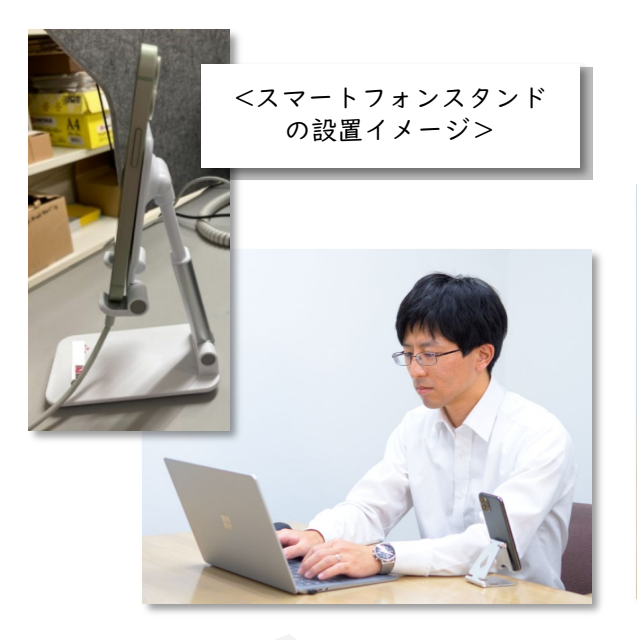

スマートフォンカメラ がパソコン画面の4隅を 映すように位置や角度 を調節する。

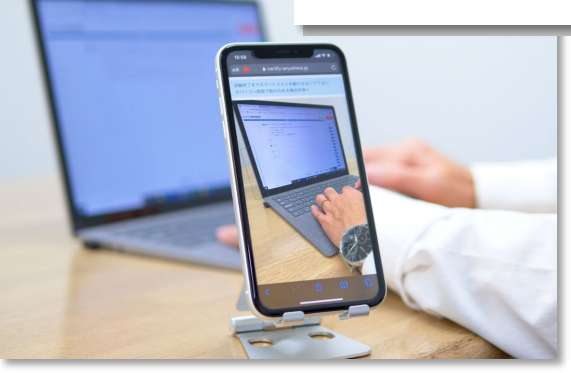

#### 注意事項に同意する

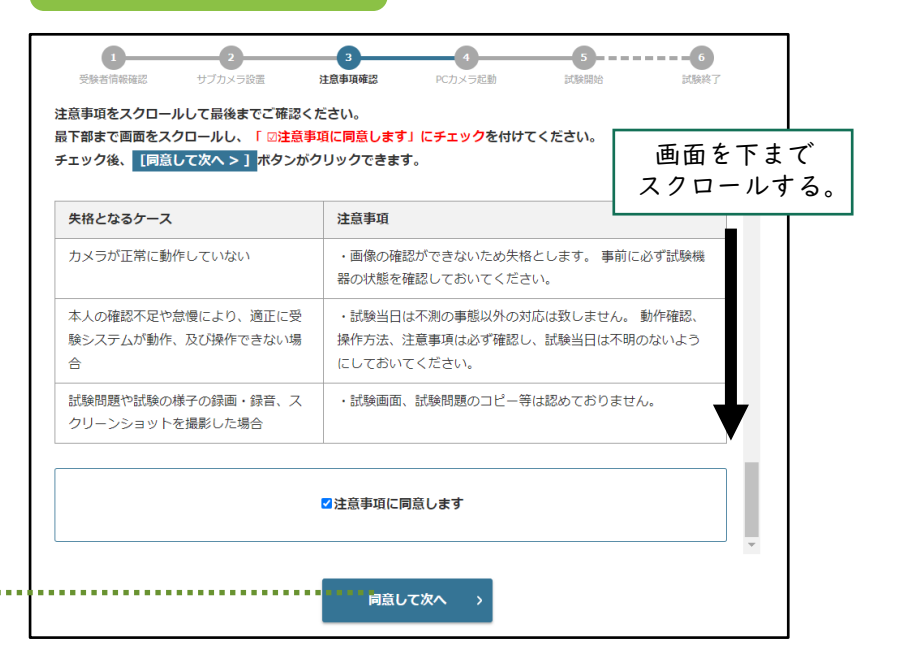

「注意事項に同意しま す」をチェックし、同意 して次へボタンをクリッ クする。

#### カメラの起動を確認して試験を開始する PCカメラ起動 2 -0 ·0·····0 カメラウインドウが起動していな い場合はブラウザを閉じ、改めて p. 17からの手順をやり直してく カメラ映像 表示エリア ださい。 2022年10月24日以降からカメラの表示形式が変更になりました。 カメラを起動ボタンをクリック、 [カメラを起動] ボタンをクリックし パソコンのカメラ映像を表示してください。 カメラが起動しているか確認する。 カメラを起動 > = = 0-次ヘボタンに変わりましたら、 クリックする。 枠内に入りましたら、[次へ]ボタンをクリックしてくだ; ボタンが[カメラ認識中…]から[次へ]に変わらない 100 操作体験を開始する 0 -2 **5**----6 3 カーボンニュートラル検定 操作体験 試験時間:10分 次の画面の各問題について、ア〜エの中から一つずつ正答を選びなさい。 「試験開始」ボタンをクリックし [試験開始] ボタンをクリックして、試験を開始してください。 て、操作体験を開始してください。 カメラ 「終了」ボタンを押すと、操作体験/試験を終了する。 カーボンニュートラル検定 操作体験 ර් 00:09:24 撮影画面はここ カメラを隠す に埋め込まれて • 撮影中. いる。 各設問画面、 ここに問題が表示されます。 USB HD Web またはFAQ画 FAO 面に進める。 未解答 選択 未解答 問題1 未解答 問題2 未解答 問題3 未解答 問題4

品 設問一覧 後で見直す 🗊 メモ 🖓 解答絞込

メモや解答選択肢を絞り込

む等の機能を使用できる

5......

ボタンを押すと、次の問題に進んだ り、前の問題に戻ることができる。

.

未解答 問題5

〈戻る〉次へ〉

試験問題はこのエリ

アに表示される。

20

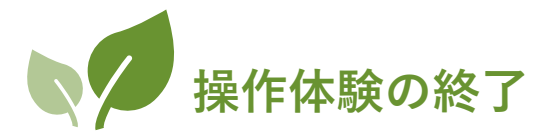

解答をすべて終えたら、操作体験を終了します。

試験終了時間前でも操作体験を終了することができます。

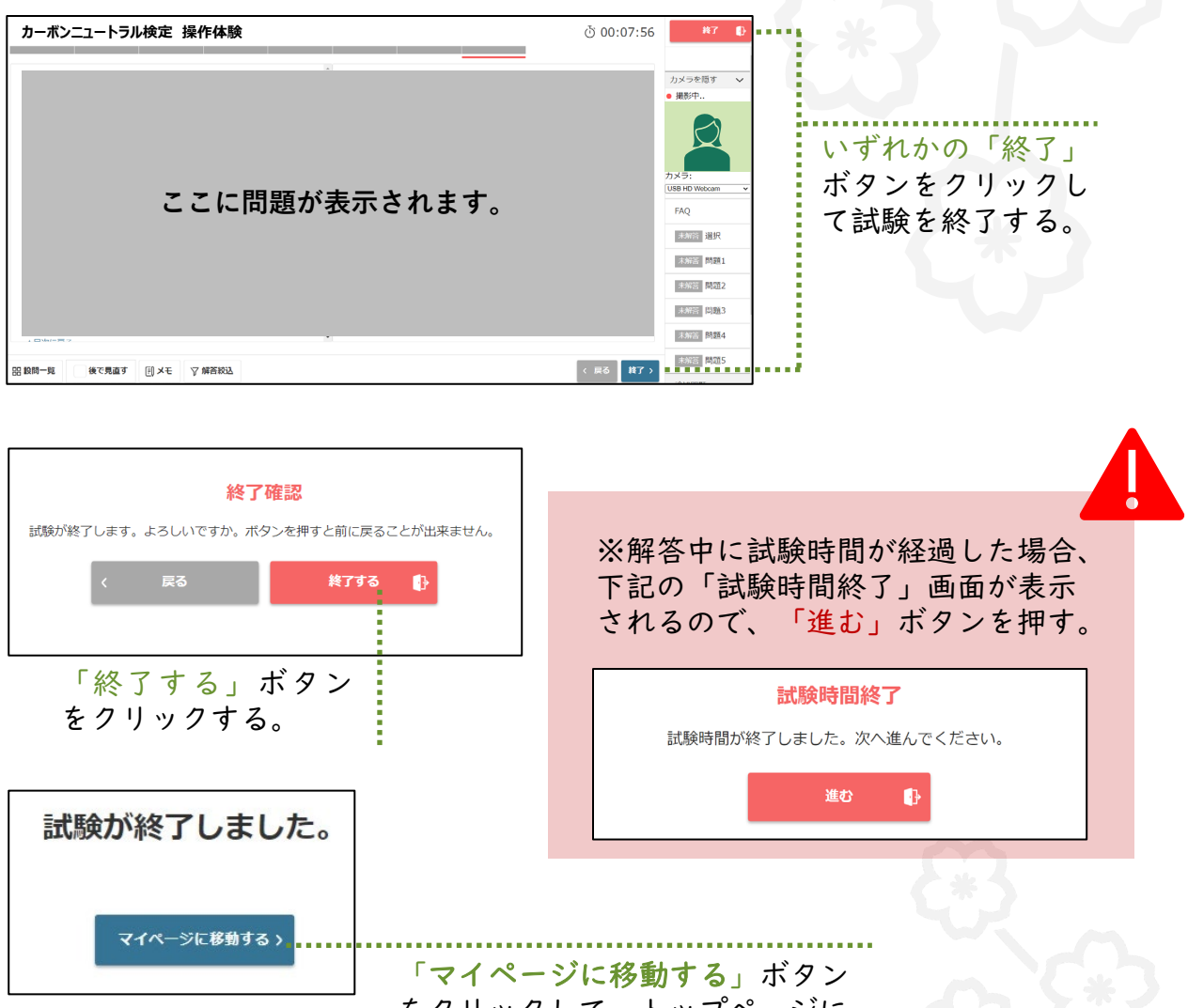

をクリックして、トップページに 戻る。

以上で操作体験は終了です。

カーボンニュートラル検定の受験をぜひご検討ください ますようお願い申し上げます。